一、法定給與部分正確率

路徑:用人費用系統>年度考核作業>考核異常資料確認

1、選擇108年度第1次考核、考核項目點選:法定給與項目,再點擊查詢鈕。

2、如有錯誤資料,請逕於用人費用系統(用人費用資料維護一依個人)將資料訂正。

3、修正資料後,請務必點擊重新檢核鈕,並重新點擊查詢鈕,確認是否出現

「考核結果:比對無差異」。

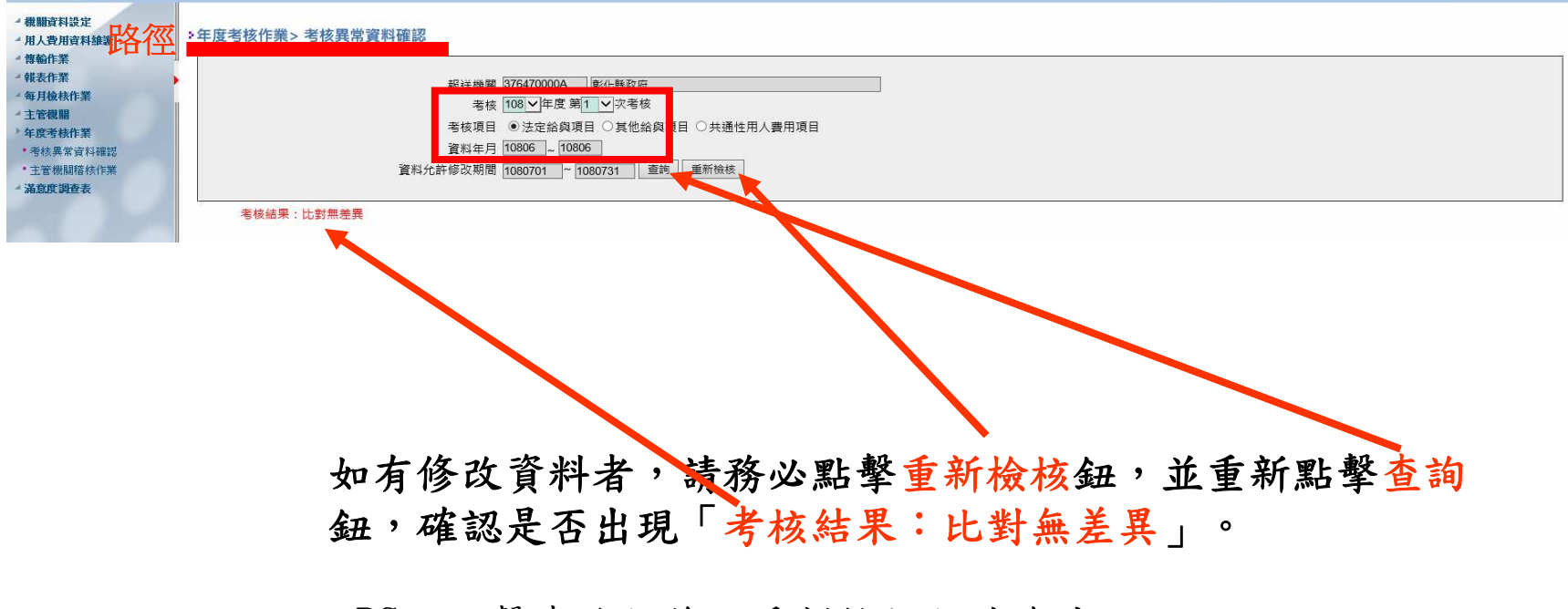

PS:點擊查詢鈕後,重新檢核鈕才會出現。

- 二、法定給與以外其他給與部分報送率
- 路徑:用人費用系統>年度考核作業>考核異常資料確認
- 1、選擇108年度第1次考核、考核項目點選:其他給與項目、報送率,再點擊查詢鈕。
- 2、如報送率未達100%,請逕於用人費用系統(路徑:用人費用資料維護>用人費用資料維護> 護一依機關),將尚未報送之表別完成填報。
- 3、完成填報後,請重行於考核異常資料確認點擊重新檢核鈕後再查詢報送率是否達100%。

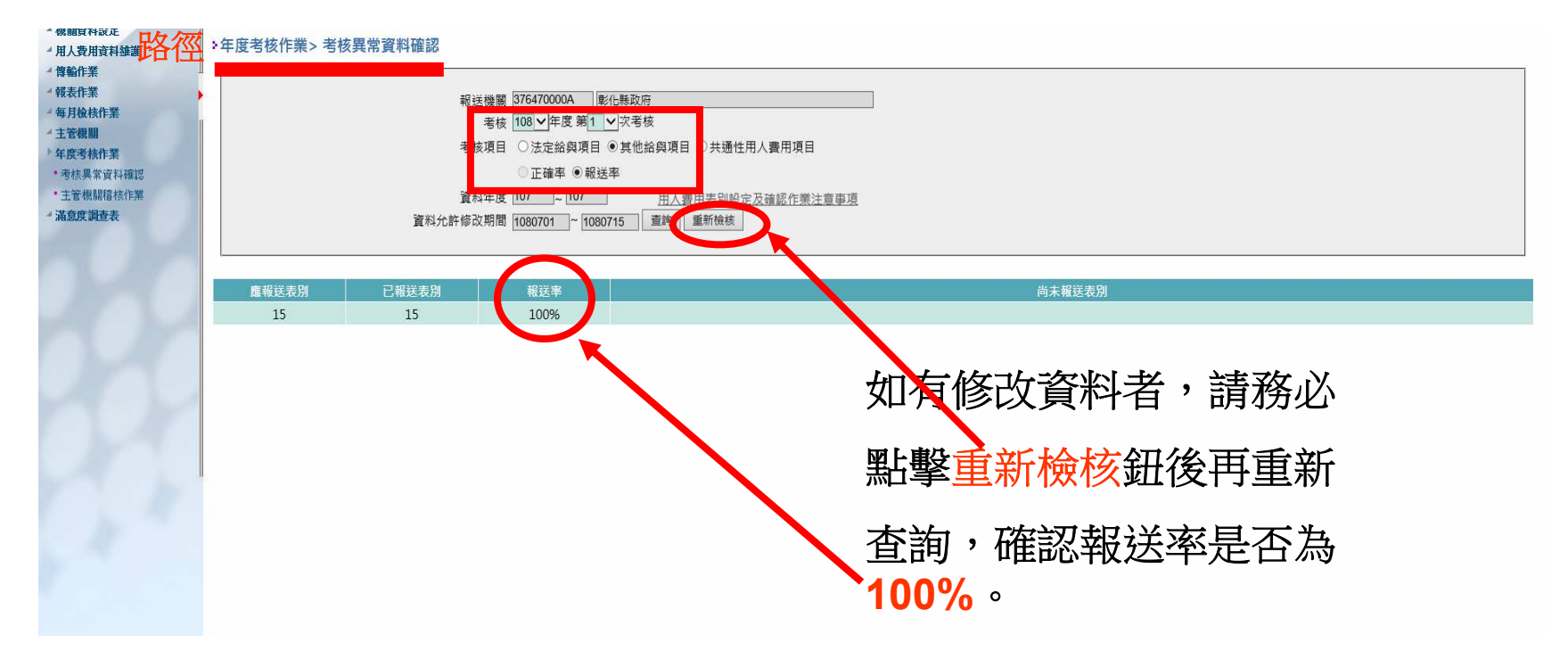

備註:有關Z0002-1機關年度總決算數之公務預算經常門實現數之補充說明, 若經費來源皆為地方教育發展基金者(如學校),因其經費來源係屬其他 費用,若確無公務預算經常門實現數者,本表請填0後儲存。

## 三、共通性用人費用項目資料完整率

路徑:用人費用系統>年度考核作業>考核異常資料確認

1、選擇108年度第1次考核、考核項目點選:共通性用人費用項目資料、完整率,點擊查詢。
 2、如顯示考核結果異常者,請至退撫平台點擊「報送至用人費用管理系統」。。

| #機關資料設定                                                                                                    | +年度考核作業>考核異常資料確認                                     |
|----------------------------------------------------------------------------------------------------|------------------------------------------------------|
| <ul> <li>用人費用資料維護-批次</li> <li>用人費用資料維護-依償人</li> <li>用人費用資料維護-依償制</li> <li>資料代對-依償制辦女年報送</li> <li>資料代對-依償制辦女年報送</li> <li>考緒。年終工作轉卷維護</li> </ul> |                                                      |
| <ul> <li>其他工作換金維度</li> <li>博輸作業</li> <li>· 報表作業</li> <li>· 每日始始的業</li> </ul>                                                                   | 資料年度 107 ~ 107<br>資料允許修改期間 1080701 ~ 1080715 查詢 重新檢核 |
| <ul> <li>中人费用資料-報送率查詢</li> <li>用人费用資料-報送率查詢</li> <li>主管機關</li> <li>年度考核作業</li> <li>- 雨枝異常資料確認</li> </ul>                                       | 考核結果:正確<br>退撫平台已按同意【報送至用人費用管理系統】・考核正確。               |